## Unclassified

- 3. Select **Security**, **Permissions** from the menu bar in the *File Manager* window. The *File Permissions* dialogue box appears.
- 4. From the list, select the group/individual for whom you wish to set permissions.
- 5. Select the appropriate option from the *Type of Access* drop-down list.

## To Prevent Other C4 Users From Accessing Your File:

- 1. Double-click on the File Manager icon in the SIGAPPS (Common) group.
- 2. Select the I:\ drive, then single-click the file you wish to modify.
- 3. Select **Security**, **Permissions** from the menu bar in the *File Manager* window. The *File Permissions* dialogue box appears.
- 4. From the list, select the group/individual for whom you wish to set permissions.
- 5. Select **No Access** from the *Type of Access* drop-down list.

## SIGAPPS (Common) Group

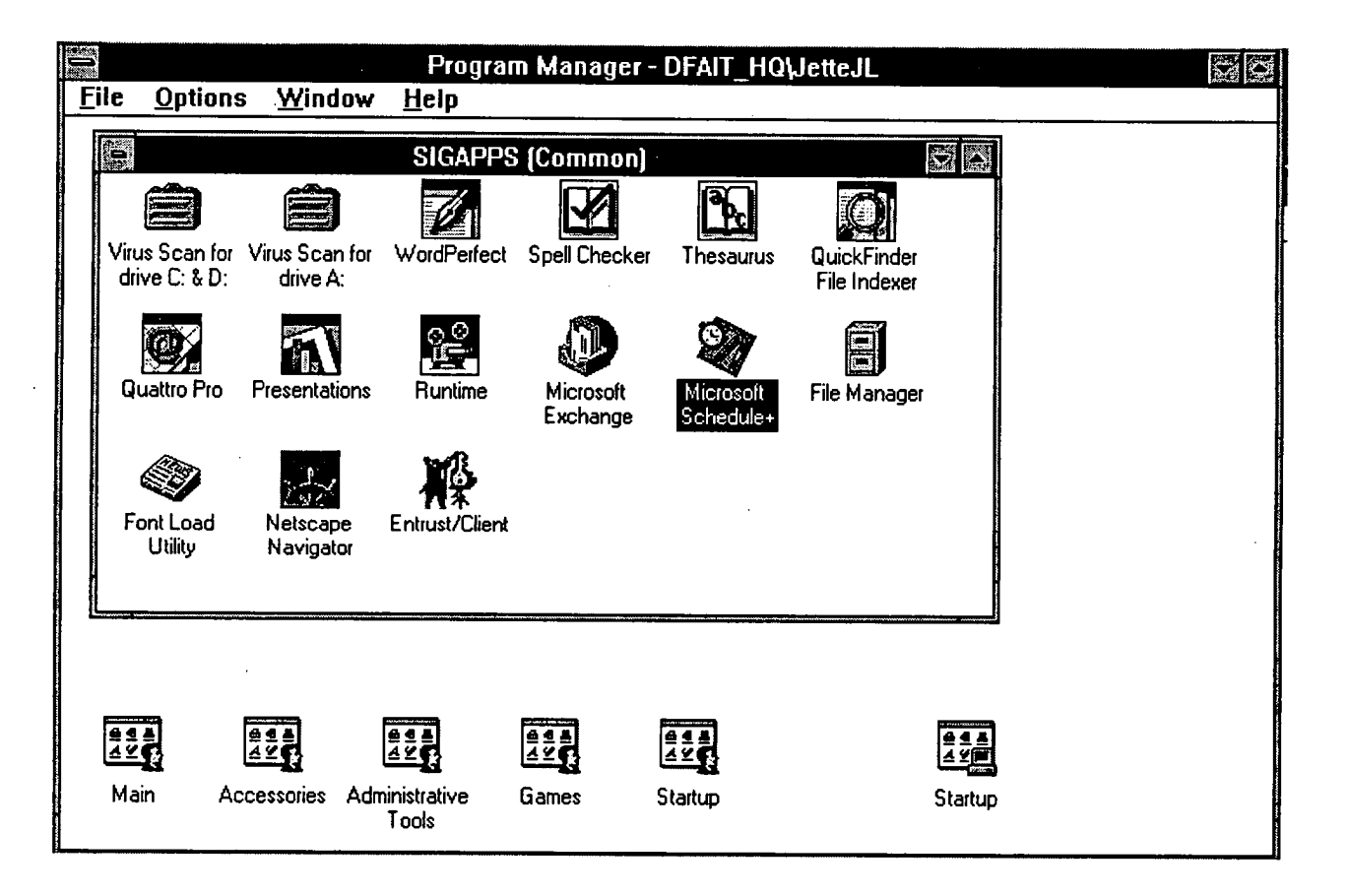